# **Improving Data Quality**

Missing Health Risk Factors via CAT4: Smoking

- 1. Click on the 'Clear Filters' button from the menu bar before starting a new search
- 2. From the filters panel select 'Active Patients' (refer to Producing a report of Active Patient section for instructions)
- 3. Click on the 'Recalculate' button from the menu bar

| ן<br>« | 0 0<br>Mect                | Report          | View Population       | CAT 4               | Cleansing CAT                   | Registrar CAT      | Daily CAT      | Programs             |                                             | Clear Filters   | Recalculate |
|--------|----------------------------|-----------------|-----------------------|---------------------|---------------------------------|--------------------|----------------|----------------------|---------------------------------------------|-----------------|-------------|
|        | <ul> <li>Filter</li> </ul> |                 |                       |                     |                                 |                    |                |                      |                                             |                 |             |
|        | General Ethn<br>Gender     | icity Condition | ns Medications<br>DVA | Date Range (Results | ) Date Range (Vi:<br><b>Age</b> | sits) Patient Name | Patient Status | Providers Risk Facto | rs MBS Attendance Saved Filters<br>Activity | -               |             |
|        | Male                       |                 | DVA < Any             | Color >             | Start Age                       |                    | Any            | O None               | 🔿 Any                                       |                 |             |
|        | Female                     |                 | non DVA               |                     | End Age                         |                    | O < 6 mths     | < 15 mths            | Active (3x in 2 yrs)                        |                 |             |
|        | Other                      |                 | Health Cover          |                     | • Yrs 🔿                         | Mths               | 🔘 < 24 mths    | 🔘 < 30 mths          | O Not Active                                |                 |             |
|        | Not Stated                 |                 | Medicare No.          | . 🗌 No              |                                 |                    | O Date Rang    | e                    | Visits in last 6 mths                       | Has Not Visited | in last     |
|        |                            |                 |                       |                     | 🗌 No Age                        |                    | 01/ 11/ 2021 🗸 | to 01/ 11/ 2021 🗸    | ≥ 0 ~                                       | 0 v mths        |             |

- 1. In the report section of the screen, select the 'Smoking' tab
- 2. Double click on the 'Nothing Recorded' section of the pie graph to display a report of your patient details

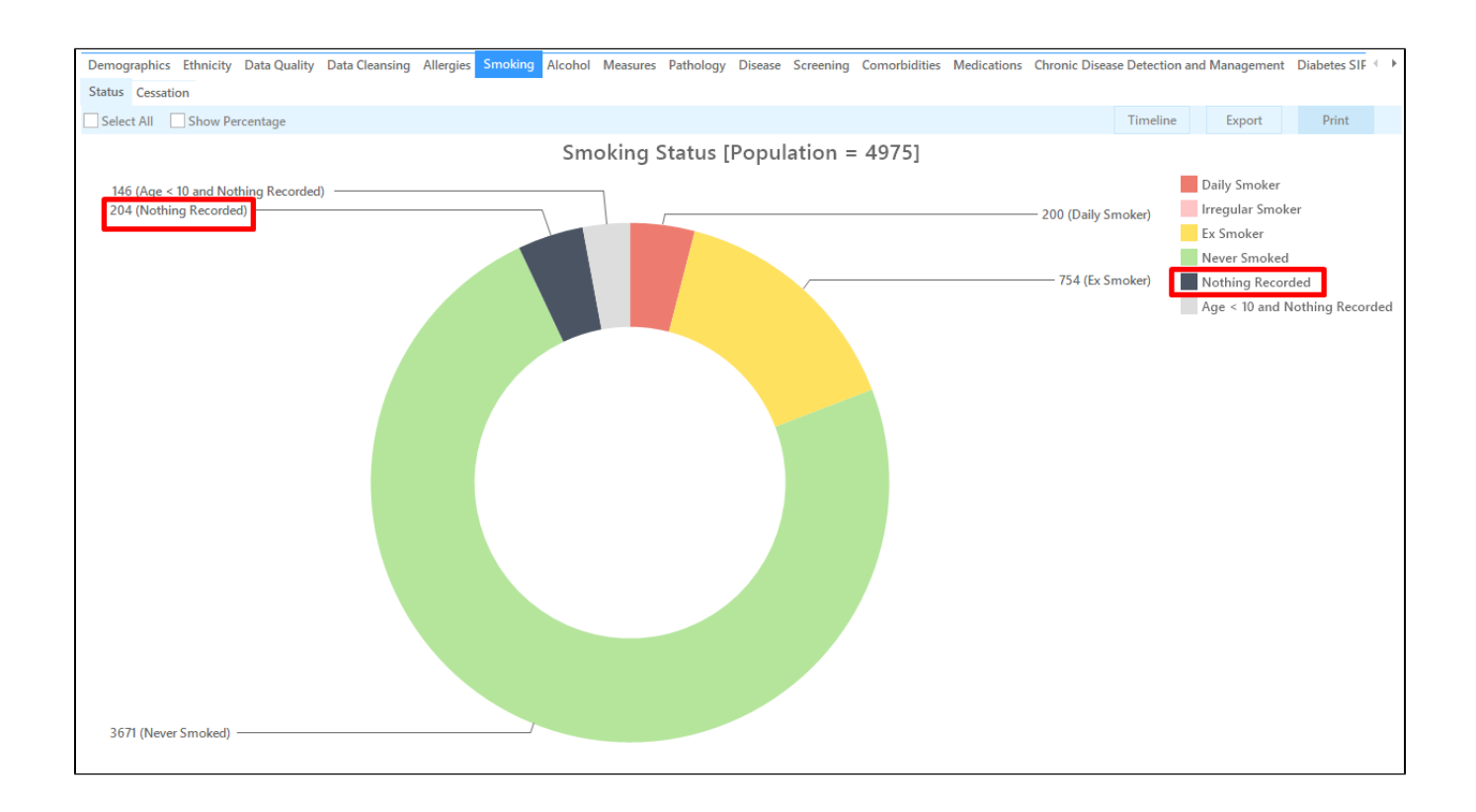

**OUTCOME:** This will produce a table which shows you all of the patients who do not have a smoking status recorded. A note could be added to the patient's file as a prompt to update the missing information at their next appointment.

#### Missing Health Risk Factors via Cleansing CAT: Smoking

- 1. Click on the 'Clear Filters' button from the menu bar before starting a new search
- 2. From the filters panel select 'Active Patients' (refer to Producing a report of Active Patient section for instructions)
- 3. Click on the 'Recalculate' button from the menu bar

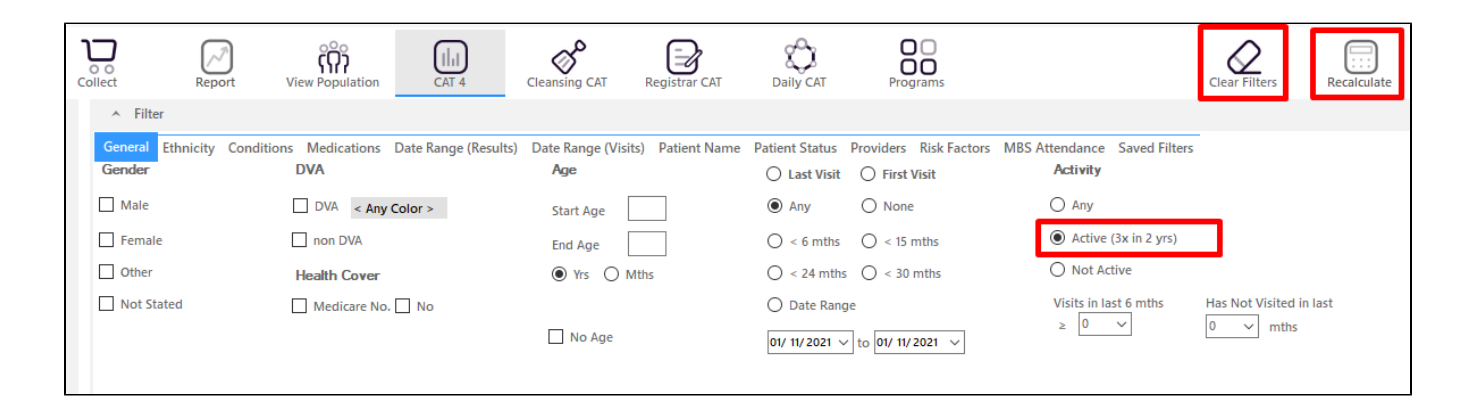

1. Click on the 'Cleansing CAT' button from the menu bar

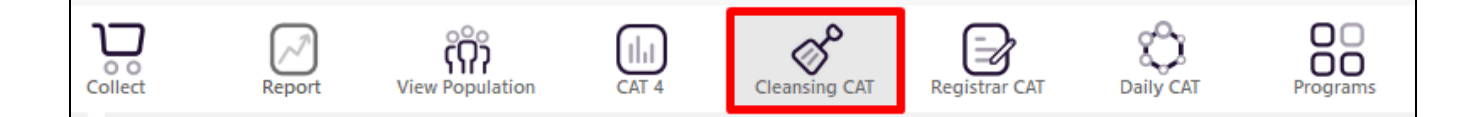

- 1. In the report section of the screen, select the 'Missing Clinical/Accreditation Items' tab
- 2. Click on the heading 'Smoking' within the table to sort the patients missing a smoking status to the top
- 3. Double click on the patients details to open up their record in Medical Director, Best Practice or Zedmed

#### (refer to the 'Getting Started' section for more details on 'Cleansing CAT')

| Data Cleansi  | ng                |                    |         |            |          |          |            |         |           |                      |             |                                     |
|---------------|-------------------|--------------------|---------|------------|----------|----------|------------|---------|-----------|----------------------|-------------|-------------------------------------|
| Missing Der   | nographics Miss   | ing Clinical/Acc   | redita  | tion Items | Indicat  | ed CKD w | ith No Dia | agnosis | Indio     | ated Diabetes with N | o Diagnosis | Indicated Mental Health with No Dia |
| Patient List  | page 1 of 96 [Cou | unt = 1908]        |         |            |          |          |            |         |           |                      |             | Save As 💌                           |
| Double-click  | a patient to open | it in your clinica | al svst | em (MD. Bl | P. Zedme | d).      |            |         |           |                      |             |                                     |
| Click on Colu | mn Heading to so  | ort                | ,       |            |          |          |            |         |           |                      |             |                                     |
|               |                   |                    |         |            |          |          |            |         |           |                      |             |                                     |
|               |                   |                    |         |            |          |          |            |         |           |                      |             |                                     |
|               |                   |                    |         |            |          |          |            |         |           |                      |             |                                     |
| Surname       | First name        | Date of Birth      | Sex     | Allergies  | Height   | Weight   | Alcohol    | Smoking | <b>j </b> | Assigned Provider    |             |                                     |
| Surname       | Firstname_10053   | 01/11/2003         | F       | NKA        | 168.5    | 64       |            |         | _         | Surname_0            |             |                                     |
| Surname       | Firstname_10076   | 01/11/1990         | F       | NKA        |          |          |            |         |           | Surname_0            |             |                                     |
| Surname       | Firstname_10086   | 01/11/1983         | F       | NKA        |          |          |            |         | _         | Surname_9            |             |                                     |
| Surname       | Firstname_10089   | 01/11/1961         | F       | Recorded   |          |          |            |         |           | Surname_5            |             |                                     |
| Surname       | Firstname_10093   | 01/11/2008         | F       | NKA        | 162      | 60       |            |         | _         | Surname_3            |             |                                     |
| Surname       | Firstname_10149   | 01/11/2003         | F       | Recorded   | 164      | 78       | _          |         |           | Surname_4            |             |                                     |
| Surname       | Firstname_10189   | 01/11/2006         | F       | NKA        | 151      | 39.5     |            |         |           | Surname_1            |             |                                     |
| Surname       | Firstname_10305   | 01/11/1979         | F       |            |          |          |            |         |           | Surname_9            |             |                                     |
| Surname       | Firstname_10309   | 01/11/1995         | М       |            |          |          |            |         | _         | Surname_8            |             |                                     |
| Surname       | Firstname_10312   | 01/11/1959         | F       | NKA        |          |          | _          |         | _         | Surname_4            |             |                                     |
| Surname       | Firstname_10337   | 01/11/2005         | F       |            | 168      | 42.5     |            |         | _         | Surname_3            |             |                                     |
| Surname       | Firstname_10374   | 01/11/1994         | F       | NKA        |          |          | _          |         | _         | Surname_7            |             |                                     |
| Surname       | Firstname_10429   | 01/11/1974         | М       | _          |          |          |            |         | _         |                      |             |                                     |
| Surname       | Firstname_10454   | 01/11/1964         | F       | NKA        | 174      | 89       | _          |         |           | Surname_3            |             |                                     |
| Surname       | Firstname_1058    | 01/11/2006         | М       | NKA        | 177      | 62       |            |         | _         | Surname_4            |             |                                     |
| Surname       | Firstname_10586   | 01/11/2005         | М       | NKA        |          |          |            |         | _         | Surname_8            |             |                                     |
| Surname       | Firstname_10599   | 01/11/1929         | F       | NKA        | 148.5    | 55       |            | _       | _         | Surname_3            |             |                                     |
| Surname       | Firstname_10658   | 01/11/1955         | М       | Recorded   | 156      | 90       |            |         |           | Surname_10           |             |                                     |
| Surname       | Firstname_10679   | 01/11/1941         | F       | NKA        | 161      | 83       |            |         | _         | Surname_4            |             |                                     |
| Surname       | Firstname_10683   | 01/11/1943         | F       | Recorded   |          | 65       |            |         |           | Surname_2            |             |                                     |

OUTCOME: You will now have a list of all patients who do not have a smoking status recorded in your clinical software.

There are a number of activities you could do:

- Refer to the new patient form to check if their smoking status was collected
- A note could be added to the patient's record to prompt the healthcare provider at their next appointment
- Contact your eHealth team at Brisbane South PHN to see if your clinical software is compatible with Topbar

#### Missing Health Risk Factors via CAT4: BMI

- 1. Click on the 'Clear Filters' button from the menu bar before starting a new search
- 2. From the filters panel select 'Active Patients' (refer to Producing a report of Active Patient section for instructions)
- 3. Click on the 'Recalculate' button from the menu bar

| ו | 0 0<br>ollect          | Report         | View Population       | IIII<br>CAT 4        | Cleansing CAT           | Registrar CAT     | Daily CAT                      | Programs               |                                          | Clear Filters           |
|---|------------------------|----------------|-----------------------|----------------------|-------------------------|-------------------|--------------------------------|------------------------|------------------------------------------|-------------------------|
|   | ∧ Filter               |                |                       |                      |                         |                   |                                |                        |                                          |                         |
|   | General Ethn<br>Gender | icity Conditio | ns Medications<br>DVA | Date Range (Results) | Date Range (Visi<br>Age | its) Patient Name | Patient Status<br>O Last Visit | Providers Risk Factors | MBS Attendance Saved Filters<br>Activity | -                       |
|   | Male                   |                | DVA < Any C           | Color >              | Start Age               |                   | Any                            | O None                 | O Any                                    | _                       |
|   | Female                 |                | non DVA               |                      | End Age                 |                   | O < 6 mths                     | 🔿 < 15 mths            | Active (3x in 2 yrs)                     |                         |
|   | Other                  |                | Health Cover          |                      | Yrs O                   | Viths             | 🔘 < 24 mths                    | 🔘 < 30 mths            | O Not Active                             |                         |
|   | Not Stated             |                | Medicare No.          | No                   |                         |                   | O Date Rang                    | e                      | Visits in last 6 mths                    | Has Not Visited in last |
|   |                        |                |                       |                      | No Age                  |                   | 01/ 11/ 2021 🗸                 | to 01/ 11/ 2021 🗸      |                                          | 0 v mths                |

- 1. In the report section of the screen, select the 'Measures' tab
- 2. Select 'BMI' and 'Incomplete' sub tabs
- 3. Double click on the Weight + Height' section of the graph to display a report of your patient details

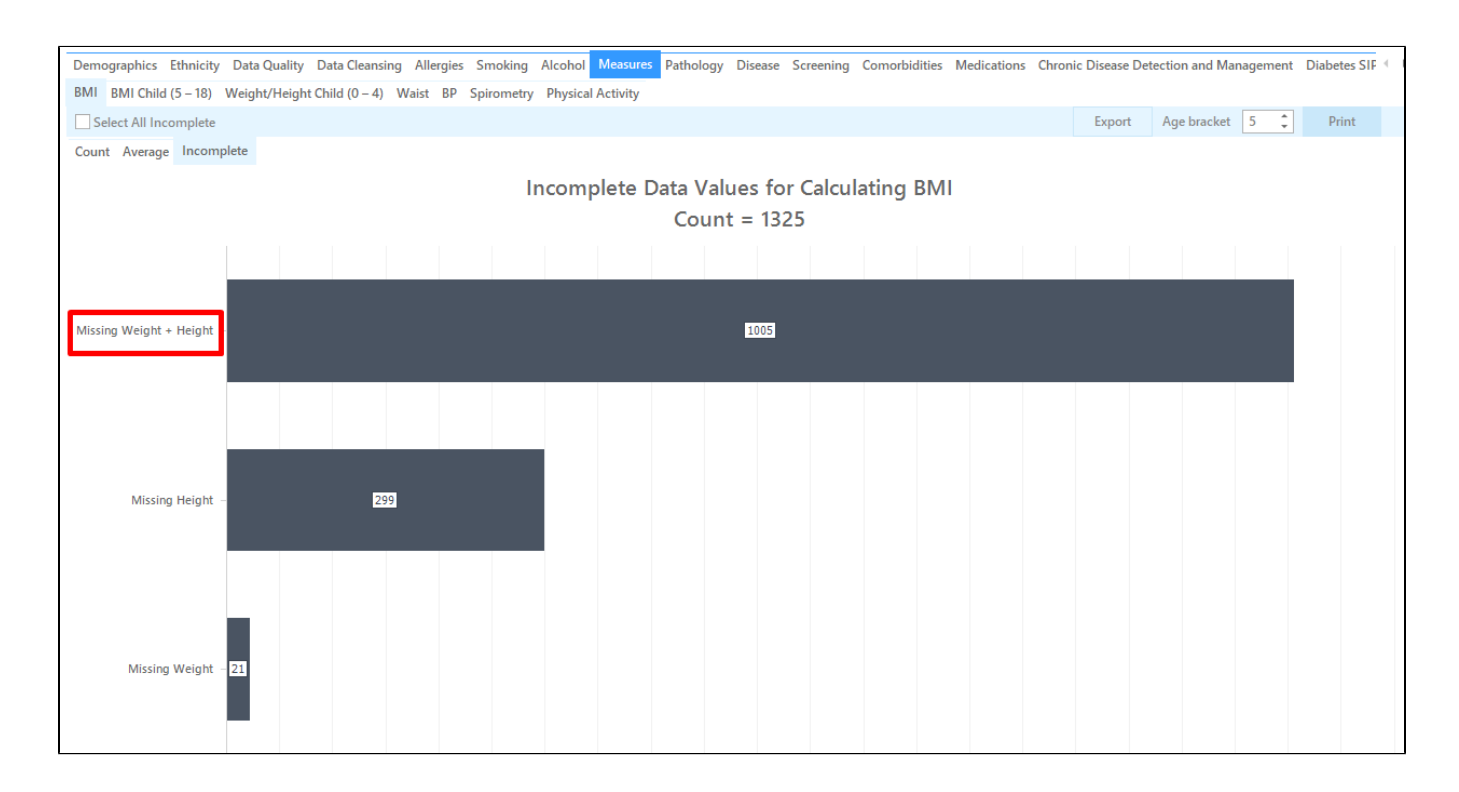

**OUTCOME**: Use this report to check the patient's record and see if their weight, height and/or BMI has been recorded, but hasn't been saved into the right location in your clinical software. If you have a lot of patients missing this information, try narrowing down your search to only include high risk patients and then gradually complete the rest.

## Missing Health Risk Factors via Cleansing CAT: BMI

- 1. Click on the 'Clear Fitlers' button from the menu bar before starting a new search
- 2. From the filters panel select 'Active Patients' (refer to Producing a report of Active Patient section for instructions)
- 3. Click on the 'Recalculate' button from the menu bar

| D O<br>Illect            | Report         | View Population       | CAT 4               | Cleansing CAT                   | Registrar CAT     | Daily CAT      | Programs               |                                          | Clear Filters          | Recalculate |
|--------------------------|----------------|-----------------------|---------------------|---------------------------------|-------------------|----------------|------------------------|------------------------------------------|------------------------|-------------|
| ∧ Filter                 |                |                       |                     |                                 |                   |                |                        |                                          |                        |             |
| General Ethnie<br>Gender | city Condition | ns Medications<br>DVA | Date Range (Results | ) Date Range (Vis<br><b>Age</b> | its) Patient Name | Patient Status | Providers Risk Factors | MBS Attendance Saved Filters<br>Activity | -                      |             |
| Male                     |                | DVA < Any             | Color >             | Start Age                       |                   | Any            | O None                 | 🔿 Any                                    | _                      |             |
| Female                   |                | non DVA               |                     | End Age                         |                   | O < 6 mths     | 🔘 < 15 mths            | Active (3x in 2 yrs)                     |                        |             |
| Other                    |                | Health Cover          |                     | • Yrs O                         | Mths              | 🔘 < 24 mths    | 🔘 < 30 mths            | O Not Active                             | _                      |             |
| Not Stated               |                | Medicare No           | No No               |                                 |                   | O Date Rang    | e                      | Visits in last 6 mths                    | Has Not Visited in las | t           |
|                          |                |                       |                     | 🗌 No Age                        |                   | 01/ 11/ 2021 🗸 | to 01/ 11/2021 🗸       | ≥ 0 ~                                    | 0 v mths               |             |

1. Click on the 'Cleansing CAT' button from the menu bar

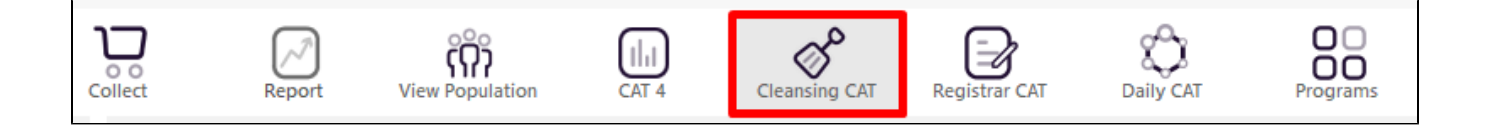

- 1. In the report section of the screen, select the 'Missing Clinical/Accreditation Items' tab
- 2. Click on the heading 'Height or Weight' within the table to sort the patients missing this measurement to the top
- 3. Double click on the patients details to open up their record in Medical Director, Best Practice or Zedmed

(refer to the 'Getting Started' section for more details on 'Cleaning CAT')

Data Cleansing

Missing Clinical/Accreditation Items Missing Demographics

Indicated CKD with No Diagnosis Indicated Diabetes with No Diagnosis

Patient List page 1 of 96 [Count = 1908]

Double-click a patient to open it in your clinical system (MD, BP, Zedmed). Click on Column Heading to sort

| Surname | First name      | Date of Birth | Sex | Allergies | Height 🛦 | Weight | Alcohol | Smoking | Assigned Provider |
|---------|-----------------|---------------|-----|-----------|----------|--------|---------|---------|-------------------|
| Surname | Firstname_10076 | 01/11/1990    | F   | NKA       |          |        |         |         | Surname_0         |
| Surname | Firstname_10086 | 01/11/1983    | F   | NKA       |          |        |         |         | Surname_9         |
| Surname | Firstname_10089 | 01/11/1961    | F   | Recorded  |          |        |         |         | Surname_5         |
| Surname | Firstname_10305 | 01/11/1979    | F   |           |          | _      |         |         | Surname_9         |
| Surname | Firstname_10309 | 01/11/1995    | М   |           |          |        |         |         | Surname_8         |
| Surname | Firstname_10312 | 01/11/1959    | F   | NKA       |          |        |         |         | Surname_4         |
| Surname | Firstname_10374 | 01/11/1994    | F   | NKA       |          |        |         |         | Surname_7         |
| Surname | Firstname_10429 | 01/11/1974    | М   |           |          |        |         |         |                   |
| Surname | Firstname_10586 | 01/11/2005    | М   | NKA       |          |        |         |         | Surname_8         |
| Surname | Firstname_1089  | 01/11/1986    | М   | Recorded  |          |        |         |         | Surname_3         |
| Surname | Firstname_10926 | 01/11/1960    | F   |           |          |        |         |         | Surname_7         |
| Surname | Firstname_10962 | 01/11/1980    | М   | Recorded  |          |        |         |         | Surname_0         |
| Surname | Firstname_10972 | 01/11/1958    | М   | NKA       |          |        |         |         | Surname_1         |
| Surname | Firstname_11359 | 01/11/1985    | F   | NKA       |          |        |         |         | Surname_6         |
| Surname | Firstname_11360 | 01/11/2001    | М   | Recorded  |          |        |         |         | Surname_3         |
| Surname | Firstname_11515 | 01/11/1974    | М   | Recorded  |          |        |         |         | Surname_2         |
| Surname | Firstname_11537 | 01/11/2009    | F   | NKA       |          |        |         |         | Surname_3         |
| Surname | Firstname_11644 | 01/11/1954    | F   |           |          | _      | _       |         |                   |
| Surname | Firstname_11709 | 01/11/1945    | М   | Recorded  |          |        |         |         | Surname_8         |
| Surname | Firstname_11876 | 01/11/1961    | М   | Recorded  |          |        |         |         | Surname_8         |

OUTCOME: You can use this tool to access the patient's record to see if their height, weight or BMI has been recorded, but hasn't been put into the correct location within the clinical software. You can select the 'Export' button to view a patient report.

#### Missing Health Risk Factor via CAT4: Alcohol Consumption

- 2. From the filters panel under the 'General' tab enter in a 'Start Age' of 18 under the age column and select 'Active Patients'
- (refer to Producing a report of Active Patient section for instructions) 3. Click on the 'Recalculate' button from the menu bar

<sup>1.</sup> Click on the 'Clear Filters' button from the menu bar before starting a new search

| Collect Report                                                  | View Population                                                                                            | Cleansing CAT Registrar CAT                                                                | Daily CAT                                                                                     | Programs                                                                                 |                                                                                                    | Clear Filters           |
|-----------------------------------------------------------------|----------------------------------------------------------------------------------------------------|--------------------------------------------------------------------------------------------|-----------------------------------------------------------------------------------------------|------------------------------------------------------------------------------------------|----------------------------------------------------------------------------------------------------|-------------------------|
| General Ethnicity Condition Gender Male Female Other Not Stated | Medications Date Range (Results)<br>DVA<br>DVA < Any Color ><br>non DVA<br>Health Cover<br>Medicare No. No | Date Range (Visits) Patient Name<br>Age<br>Start Age 18<br>End Age<br>Yrs O Mths<br>No Age | Patient Status P<br>Last Visit<br>Any<br>< 6 mths<br>< 24 mths<br>Date Range<br>01/ 11/2021 ~ | roviders Risk Factors<br>First Visit<br>None<br><pre>   &lt;15 mths   &lt;30 mths </pre> | MBS Attendance Saved Filters<br>Activity<br>Any<br>Any<br>Active (3x in 2 yrs)<br>Not Active<br>Visits in last 6 mths<br>2 0 v | Has Not Visited in last |

- 1. In the report section of the screen, select the 'Alcohol' tab
- 2. Double click on the 'Nothing Recorded' section of the pie graph to display a report of your patient details

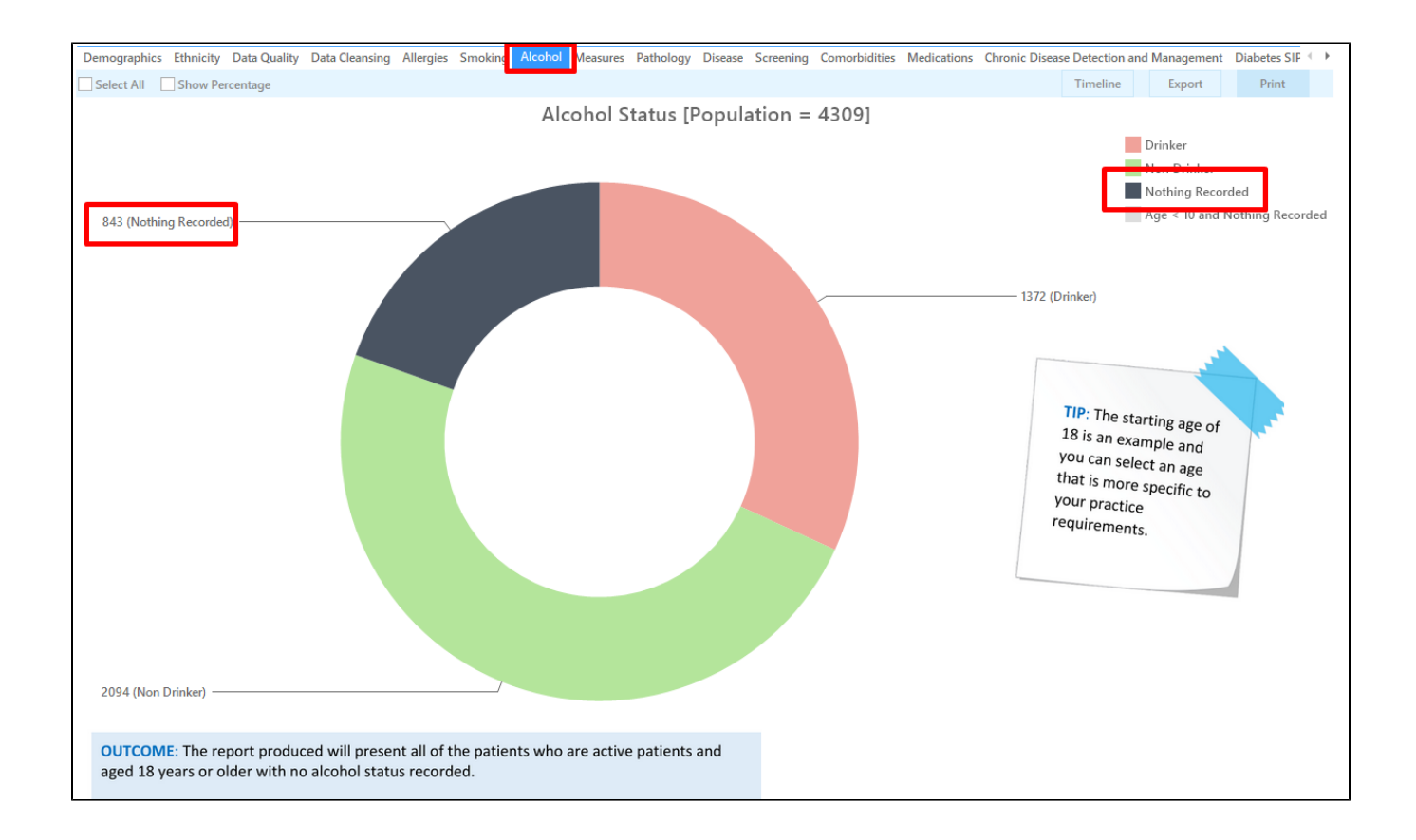

## Missing Health Risk Factors via Cleansing CAT: Alcohol Consumption

- Click on the 'Clear Filters' button from the menu bar before starting a new search
   From the filters panel under the 'General' tab enter in a 'Start Age' of 18 under the age column and select 'Active Patients' (refer to Producing a report of Active Patient section for instructions)
- 3. Click on the 'Recalculate' button from the menu bar

| • | ollect Report               | View Population CAT 4                      | Cleansing CAT Registrar CAT             | Daily CAT      | Programs                |                                          | Clear Filters           |
|---|-----------------------------|--------------------------------------------|-----------------------------------------|----------------|-------------------------|------------------------------------------|-------------------------|
|   | ∧ Filter                    |                                            |                                         |                |                         |                                          |                         |
|   | General Ethnicity Condition | ns Medications Date Range (Results)<br>DVA | Date Range (Visits) Patient Name<br>Age | Patient Status | Providers Risk Factors  | MBS Attendance Saved Filters<br>Activity | -                       |
|   | Male                        | DVA < Any Color >                          | Start Age 18                            | Any            | O None                  | O Any                                    | _                       |
|   | Eremale                     | non DVA                                    | End Age                                 | O < 6 mths     | 🔘 < 15 mths             | Active (3x in 2 yrs)                     |                         |
|   | Other                       | Health Cover                               | Yrs O Mths                              | 🔘 < 24 mths    | 0 < 30 mths             | O Not Active                             |                         |
|   | Not Stated                  | 🗌 Medicare No. 🗌 No                        | 🗌 No Age                                | ○ Date Rang    | e<br>] to 01/ 11/2021 v | Visits in last 6 mths<br>≥ 0 ✓           | Has Not Visited in last |

#### Click on the 'Cleansing CAT' button from the menu bar

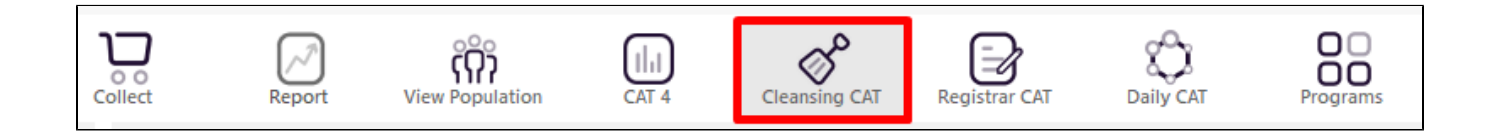

- 1. In the report section of the screen, select the 'Missing Clinical/Accreditation Items' tab
- 2. Click on the heading 'Alcohol' within the table to sort the patients missing this information to the top
- 3. Double click on the patients details to open up their record in Medical Director, Best Practice or Zedmed

(refer to the 'Getting Started' section for more details on 'Cleaning CAT')

| praphics Mis<br><b>1 of 85 [Co</b><br>atient to oper<br>Heading to s                        | sing Clinical/Ac<br>unt = 1683]<br>n it in your clinic<br>ort                                                                                                    | credit                                                                                                    | ation Items                                                                                                    | Indica                                                                                                    | ted CKD v                                                                                                    | with No Diag                                                                                                    | nosis Indicated                                                                                                    | d Diabetes with No D                                                                                                    | iagnosis                                                                                                    |
|---------------------------------------------------------------------------------------------|----------------------------------------------------------------------------------------------------|----------------------------------------------------------------------------------------------------|----------------------------------------------------------------------------------------------------|----------------------------------------------------------------------------------------------------|----------------------------------------------------------------------------------------------------|----------------------------------------------------------------------------------------------------|----------------------------------------------------------------------------------------------------|----------------------------------------------------------------------------------------------------|----------------------------------------------------------------------------------------------------|
| ge 1 of 85 [Co<br>natient to oper<br>Heading to s                                           | unt = 1683]<br>n it in your clinio<br>ort                                                                                                    | cal sys                                                                                                    |                                                                                                    | -                                                                                                    |                                                                                                    |                                                                                                    |                                                                                                    |                                                                                                    |                                                                                                    |
| atient to oper<br>Heading to s                                                              | n it in your clinio<br>ort                                                                                                    | cal sys                                                                                                    |                                                                                                    |                                                                                                    |                                                                                                    |                                                                                                    |                                                                                                    |                                                                                                    |                                                                                                    |
|                                                                                             |                                                                                                    |                                                                                                    | stem (MD, E                                                                                                    | 8P, Zedmo                                                                                                    | ed).                                                                                                    |                                                                                                    |                                                                                                    |                                                                                                    |                                                                                                    |
| st name                                                                                     | Date of Birth                                                                                                    | Sex                                                                                                    | Allergies                                                                                                    | Height                                                                                                    | Weight                                                                                                    | Alcohol 🛦                                                                                                    | Smoking                                                                                                    | Assigned Provider                                                                                                    |                                                                                                    |
| stname_238                                                                                  | 01/11/1964                                                                                                    | F                                                                                                    | NKA                                                                                                    |                                                                                                    |                                                                                                    |                                                                                                    |                                                                                                    | Surname_7                                                                                                    |                                                                                                    |
| stname_323                                                                                  | 01/11/1999                                                                                                    | М                                                                                                    | NKA                                                                                                    | _                                                                                                    | _                                                                                                    |                                                                                                    |                                                                                                    | Surname_0                                                                                                    | -                                                                                                    |
| stname_607                                                                                  | 01/11/1957                                                                                                    | F                                                                                                    | Recorded                                                                                                    | _                                                                                                    |                                                                                                    |                                                                                                    | Smoker                                                                                                    | Surname_0                                                                                                    |                                                                                                    |
| stname_613                                                                                  | 01/11/1960                                                                                                    | F                                                                                                    | Recorded                                                                                                    | _                                                                                                    | _                                                                                                    |                                                                                                    | Ex smoker                                                                                                    | Surname_3                                                                                                    |                                                                                                    |
| stname_621                                                                                  | 01/11/1993                                                                                                    | F                                                                                                    | NKA                                                                                                    |                                                                                                    |                                                                                                    |                                                                                                    | Never smoked                                                                                                    | Surname_6                                                                                                    |                                                                                                    |
| stname_640                                                                                  | 01/11/1991                                                                                                    | F                                                                                                    | NKA                                                                                                    | _                                                                                                    | _                                                                                                    |                                                                                                    | Never smoked                                                                                                    | Surname_6                                                                                                    | TID: Th                                                                                                    |
| stname_717                                                                                  | 01/11/1961                                                                                                    | F                                                                                                    | NKA                                                                                                    |                                                                                                    | 70                                                                                                    |                                                                                                    | Ex smoker                                                                                                    | Surname_9                                                                                                    | The starting age of                                                                                                    |
| stname_726                                                                                  | 01/11/1992                                                                                                    | F                                                                                                    | NKA                                                                                                    |                                                                                                    | 58                                                                                                    |                                                                                                    | Never smoked                                                                                                    | Surname_5                                                                                                    | 18 is an example and vo                                                                                                    |
| stname_733                                                                                  | 01/11/1951                                                                                                    | М                                                                                                    | Recorded                                                                                                    |                                                                                                    |                                                                                                    |                                                                                                    | Ex smoker                                                                                                    | Surname_5                                                                                                    | can select an age that is                                                                                                    |
| stname_757                                                                                  | 01/11/1934                                                                                                    | F                                                                                                    | Recorded                                                                                                    |                                                                                                    |                                                                                                    |                                                                                                    | Never smoked                                                                                                    | Surname_7                                                                                                    | more specific to your                                                                                                    |
| stname_832                                                                                  | 01/11/1954                                                                                                    | F                                                                                                    | NKA                                                                                                    |                                                                                                    |                                                                                                    |                                                                                                    |                                                                                                    | Surname_8                                                                                                    | practice requirement                                                                                                    |
| stname_850                                                                                  | 01/11/1972                                                                                                    | F                                                                                                    | Recorded                                                                                                    |                                                                                                    |                                                                                                    |                                                                                                    |                                                                                                    | Surname_0                                                                                                    | qui entents.                                                                                                    |
| stname_921                                                                                  | 01/11/2002                                                                                                    | F                                                                                                    | NKA                                                                                                    |                                                                                                    |                                                                                                    |                                                                                                    | Never smoked                                                                                                    | Surname_6                                                                                                    |                                                                                                    |
| stname_922                                                                                  | 01/11/1971                                                                                                    | M                                                                                                    | NKA                                                                                                    |                                                                                                    |                                                                                                    |                                                                                                    | Never smoked                                                                                                    | Surname_10                                                                                                    |                                                                                                    |
| stname_926                                                                                  | 01/11/2003                                                                                                    | М                                                                                                    | Recorded                                                                                                    |                                                                                                    |                                                                                                    |                                                                                                    | Never smoked                                                                                                    | Surname_6                                                                                                    |                                                                                                    |
| stname_1081                                                                                 | 01/11/1949                                                                                                    | F                                                                                                    | Recorded                                                                                                    |                                                                                                    |                                                                                                    |                                                                                                    | Never smoked                                                                                                    | Surname_8                                                                                                    |                                                                                                    |
| stname_1082                                                                                 | 01/11/1948                                                                                                    | М                                                                                                    | NKA                                                                                                    |                                                                                                    |                                                                                                    |                                                                                                    | Never smoked                                                                                                    | Surname_8                                                                                                    |                                                                                                    |
| stname_1089                                                                                 | 01/11/1986                                                                                                    | М                                                                                                    | Recorded                                                                                                    | _                                                                                                    | _                                                                                                    |                                                                                                    |                                                                                                    | Surname_3                                                                                                    |                                                                                                    |
| stname_1109                                                                                 | 01/11/1951                                                                                                    | М                                                                                                    | NKA                                                                                                    |                                                                                                    |                                                                                                    |                                                                                                    | Ex smoker                                                                                                    | Surname_10                                                                                                    |                                                                                                    |
| stname_1154                                                                                 | 01/11/1936                                                                                                    | F                                                                                                    | Recorded                                                                                                    | _                                                                                                    | 41.5                                                                                                    |                                                                                                    | Ex smoker                                                                                                    | Surname_8                                                                                                    |                                                                                                    |
| 5<br>5<br>5<br>5<br>5<br>5<br>5<br>5<br>5<br>5<br>5<br>5<br>5<br>5<br>5<br>5<br>5<br>5<br>5 | t name<br>tiname_238<br>tiname_627<br>tiname_610<br>tiname_610<br>tiname_610<br>tiname_620<br>tiname_727<br>tiname_726<br>tiname_733<br>tiname_757<br>tiname_830<br>tiname_920<br>tiname_1081<br>tiname_1089<br>tiname_1154 | Date of Birth           iname_238         01/11/1964           iname_238         01/11/1999           iname_637         01/11/1957           iname_617         01/11/1960           iname_618         01/11/1961           iname_619         01/11/1991           iname_610         01/11/1991           iname_610         01/11/1991           iname_610         01/11/1991           iname_726         01/11/1914           iname_737         01/11/1934           iname_757         01/11/1914           iname_927         01/11/1920           iname_928         01/11/1920           iname_929         01/11/1920           iname_921         01/11/1920           iname_928         01/11/1920           iname_929         01/11/1920           iname_920         01/11/1920           iname_920         01/11/1940           iname_1080         01/11/1940           iname_1080         01/11/1940           iname_1080         01/11/1940           iname_1080         01/11/1940           iname_11080         01/11/1940 | Date of Birth         Sex           iname_238         01/11/1964         F           iname_232         01/11/1909         M           iname_607         01/11/1907         F           iname_613         01/11/1900         F           iname_614         01/11/1901         F           iname_621         01/11/1901         F           iname_640         01/11/1901         F           iname_777         01/11/1901         F           iname_733         01/11/1914         F           iname_757         01/11/1934         F           iname_820         01/11/1934         F           iname_921         01/11/1924         F           iname_922         01/11/1974         F           iname_923         01/11/1974         F           iname_924         01/11/1974         F           iname_925         01/11/1940         F           iname_1081         01/11/1945         M           iname_1082         01/11/1945         M           iname_1082         01/11/1945         M           iname_1082         01/11/1945         M           iname_1082         01/11/1945         M | tname         Date of Birth         Sex         Allergies           iname_238         01/11/1964         F         NKA           iname_323         01/11/1990         M         NKA           iname_607         01/11/1990         M         NKA           iname_613         01/11/1990         F         Recorded           iname_614         01/11/1990         F         NKA           iname_621         01/11/1991         F         NKA           iname_640         01/11/1991         F         NKA           iname_777         01/11/1991         F         NKA           iname_733         01/11/1991         F         NKA           iname_757         01/11/1991         F         NKA           iname_820         01/11/1974         F         NKA           iname_921         01/11/1974         F         NKA           iname_922         01/11/1974         M         NKA           iname_923         01/11/1974         M         NKA           iname_924         01/11/1974         M         NKA           iname_925         01/11/1949         F         Recorded           iname_1081         01/11/1944         M | tname         Date of Birth         Sex         Allergies         Height           iname_238         01/11/1964         F         NKA         Image: Second Second Secon | tname         Date of Birth         Sex         Allergies         Height         Weight           iname_238         01/11/1964         F         NKA | t name         Date of Birth         Sex         Allergies         Height         Weight         Alcohol           iname_238         01/11/1964         F         NKA         Image: Second Second Sec | t name         Date of Birth         Sex         Allergies         Height         Weight         Alcohol ▲         Smoking           iname_238         01/11/1964         F         NKA                                    Smoking | t nameDate of BirthSexAllergiesHeightWeightAlcohol ▲SmokingAssigned Provideriname_23801/11/1964FNKASurname_7Surname_7iname_32301/11/1999MNKASmokerSurname_0iname_60701/11/1957FRecordedSmokerSurname_0iname_61301/11/1900FRecordedSmokerSurname_3iname_62101/11/1993FNKASamokerSurname_6iname_64001/11/1991FNKASamokerSurname_6iname_77701/11/1991FNKASamokerSurname_9iname_73301/11/1991FNKASamokerSurname_7iname_75701/11/1991FRecordedFNever smokedSurname_7iname_83201/11/1991FRecordedFNever smokedSurname_8iname_75701/11/1991FRecordedSamokerSurname_7iname_83201/11/1994FRecordedSamokerSurname_8iname_92101/11/1994FRecordedNever smokedSurname_6iname_92201/11/1991MNKASamokerNever smokedSurname_8iname_108101/11/1994FRecordedNever smokedSurname_8iname_108201/11/1994MNKANever smokedSurname_8iname_108201/11/1994MNKANever smokedSurname_8iname_1082< |

4.

### Missing Health Risk Factors via CAT4: Physical Activity

- 1. Click on the 'Clear Filters' button from the menu bar before starting a new search
- 2. From the filters panel select 'Active Patients' (refer to Producing a report of Active Patient section for instructions)
- 3. Click on the 'Recalculate' button from the menu bar

| Report                         | View Population                | CAT 4              | Cleansing CAT                 | Registrar CAT     | Daily CAT                      | Programs               |                                          | Clear Filters      | Recalculate |
|--------------------------------|--------------------------------|--------------------|-------------------------------|-------------------|--------------------------------|------------------------|------------------------------------------|--------------------|-------------|
| ∧ Filter                       |                                |                    |                               |                   |                                |                        |                                          |                    |             |
| General Ethnicity Co<br>Gender | nditions Medications Da<br>DVA | te Range (Results) | Date Range (Vis<br><b>Age</b> | its) Patient Name | Patient Status<br>O Last Visit | Providers Risk Factors | MBS Attendance Saved Filters<br>Activity | -                  |             |
| Male                           | DVA < Any Col                  | or >               | Start Age                     |                   | Any                            | O None                 | O Any                                    |                    |             |
| Female                         | non DVA                        |                    | End Age                       |                   | O < 6 mths                     | 🔘 < 15 mths            | Active (3x in 2 yrs)                     |                    |             |
| Other                          | Health Cover                   |                    | • Yrs 🔾                       | Mths              | 🔘 < 24 mths                    | 🔘 < 30 mths            | O Not Active                             |                    |             |
| Not Stated                     | Medicare No.                   | No                 |                               |                   | 🔿 Date Rang                    | e                      | Visits in last 6 mths                    | Has Not Visited in | last        |
|                                |                                |                    | No Age                        |                   | 01/ 11/ 2021 🗸                 | to 01/ 11/2021 v       | ≥ 0 ∨                                    | 0 v mths           |             |

- 1. In the report section of the screen, select the 'Measures' tab
- 2. Select the 'Physical Activity' sub tabs
- 3. Double click on the 'Nothing Recorded' section of the pie graph to display a report of your patient details

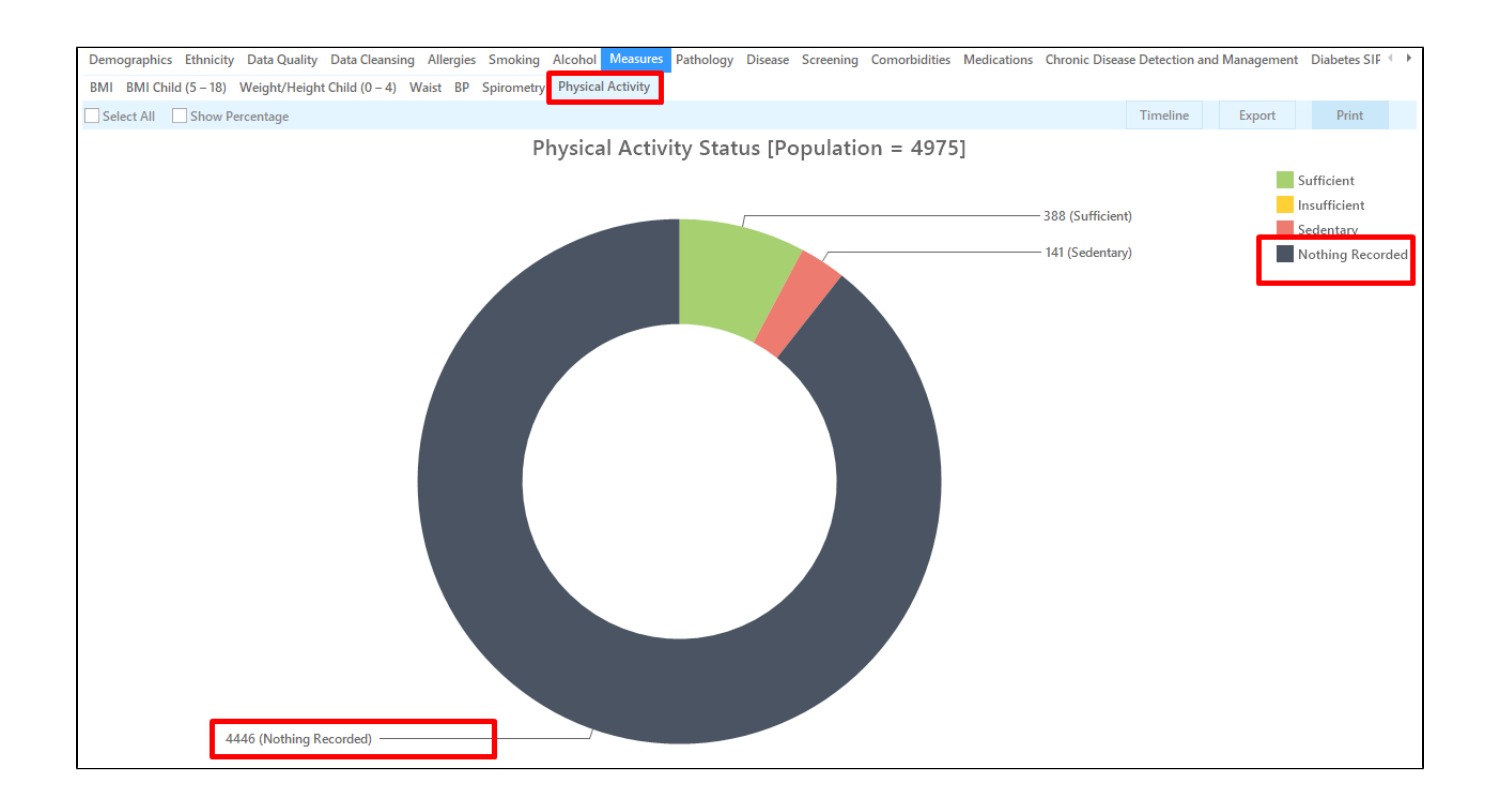

**OUTCOME**: You can use this report to target patients with no physical activity recorded. If you have a large amount of patients, you could put together a patient update form and get all patients, new and existing, to complete it and bring it in with them when they see their clinician or the nurse, to help prompt the conversation. You could also put a note in their record to prompt their clinician to ask at the next consult.

Please note that Best Practice only records physical activity if you print the assessment.

Correctly Coding Health Conditions via Cleansing CAT: Diabetes

This search produces a list of all the patients who are not coded as having Type 2 Diabetes but who have risk factors associated with Type 2 Diabetes. The information shown is indicative only. It is intended to be used as a way of searching a patient's record to see if they *could* have a chronic condition, based on the search terms, but have not been correctly coded. The search terms are generic and may not include every person with a condition. The search terms could also indicate that a person has a condition, when in fact they do not. Correctly coding a patient as having a chronic condition should be done with the patient's general practitioner. The list produced is designed to give a starting point to correctly coding and cleaning your database.

- 1. Click on the 'Clear Filters' button from the menu bar before starting a new search
- 2. From the filters panel select 'Active Patients' (refer to Producing a report of Active Patient section for instructions)
- 3. Click on the 'Recalculate' button from the menu bar

| C | 0 0<br>ollect            | Report        | View Population | UI<br>CAT 4         | Cleansing CAT                   | Registrar CAT    | Daily CAT                      | Programs                                |                                          | Clear Filters   | Recalculate |
|---|--------------------------|---------------|-----------------|---------------------|---------------------------------|------------------|--------------------------------|-----------------------------------------|------------------------------------------|-----------------|-------------|
|   | ∧ Filter                 |               |                 |                     |                                 |                  |                                |                                         |                                          |                 |             |
|   | General Ethnie<br>Gender | city Conditio | DVA             | Date Range (Results | ) Date Range (Vis<br><b>Age</b> | ts) Patient Name | Patient Status<br>O Last Visit | Providers Risk Factors<br>O First Visit | MBS Attendance Saved Filters<br>Activity | -               |             |
|   | Male                     |               | DVA < Any C     | Color >             | Start Age                       |                  | Any                            | O None                                  | O Any                                    | _               |             |
|   | Female                   |               | non DVA         |                     | End Age                         |                  | 🔘 < 6 mths                     | 🔘 < 15 mths                             | Active (3x in 2 yrs)                     |                 |             |
|   | Other                    |               | Health Cover    |                     | • Yrs 🔿                         | Viths            | < 24 mths                      | 🔘 < 30 mths                             | O Not Active                             |                 |             |
|   | Not Stated               |               | Medicare No.    | No                  |                                 |                  | O Date Rang                    | e                                       | Visits in last 6 mths                    | Has Not Visited | in last     |
|   |                          |               |                 |                     | 🗌 No Age                        |                  | 01/ 11/ 2021 🗸                 | to 01/ 11/ 2021 🗸                       | ≥ 0 ♥                                    | 0 v mths        |             |

1. Click on the 'Cleansing CAT' button from the menu bar

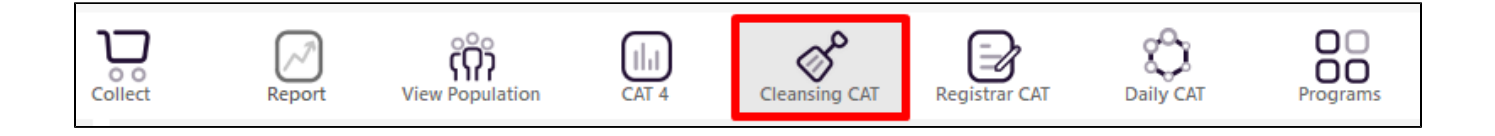

- 1. In the report section of the screen, select the 'Indicated Diabetes with no Diagnosis' tab
- 2. Double click on the patients details to open up their record in Medical Director, Best Practice or Zedmed (refer to the 'Getting Started' section for more details on 'Cleansing CAT')

| Data Cleansing                                    |                                  |                         |                                  |                       |                                                                                                    | _                                        |                                   |                        |              |         | _            |       |                          |                          |                           |                            |          |                    |          |
|---------------------------------------------------|----------------------------------|-------------------------|----------------------------------|-----------------------|----------------------------------------------------------------------------------------------------|------------------------------------------|-----------------------------------|------------------------|--------------|---------|--------------|-------|--------------------------|--------------------------|---------------------------|----------------------------|----------|--------------------|----------|
| Missing Demograph                                 | ics Miss                         | ing Clinical/A          | Accreditation Item               | s In                  | dicated CKD with No Diagno                                                                                            | sis Inc                                  | licated                           | l Diabetes wit         | h No         | Diagnos | is Indicated | Men   | tal He                   | alth w                   | ith No I                  | Diagnosis Indi             | ated CO  | PD with No Diagnos | s Indica |
| Indicated Reviewed                                | Ы                                |                         |                                  |                       |                                                                                                    |                                          | _                                 |                        | _            | -       |              |       |                          |                          |                           |                            |          |                    |          |
| Patient List page 1 o                             | of 6 [Cour                       | nt = 119]               |                                  |                       |                                                                                                    |                                          |                                   |                        |              |         | Save & R     | lemov | re                       | Sav                      | e As                      | <ul> <li>Export</li> </ul> | Pa       | ge No. 1           | Go       |
| Double-click a patier<br>Click on Column Hea      | nt to open<br>ading to se        | n it in your cli<br>ort | inical system (MD,               | BP, Z                 | edmed).                                                                                                    |                                          |                                   |                        |              |         |              |       |                          |                          |                           |                            |          |                    |          |
| Likely F                                          | ossible                          | Review                  | v                                |                       |                                                                                                    |                                          |                                   |                        |              |         |              |       |                          |                          |                           |                            |          |                    |          |
| Surname First Na                                  | me                               | DOB                     | Indication Date                  | Sex                   | Anti-diabetic Medication                                                                                              | HbA1c                                    | FBG                               | Eye Exam               | вмі          | BP      | Foot Exam    | Chol  | Trig                     | HDL                      | Malb                      | Smoking                    | eGFR     | Assigned Provider  | Confirm  |
| Surname Firstnam                                  | ne_1015                          | 01/11/1948              | 30/11/2020                       | М                     |                                                                                                    |                                          | 7.2                               | 2                      | 9.4          | 125/70  |              | 4.0   | 1.3                      | 1.29                     |                           | Never smoked               | 67       | Surname_6          |          |
| Surname Firstnar                                  | me_10315                         | 01/11/1935              | 20/07/2017                       | М                     |                                                                                                    | 6.7                                      |                                   | 2                      | 2.3          | 138/70  |              | 4.2   | 1.2                      | 1.41                     |                           | Ex smoker                  | 67       | Surname_8          |          |
| Surname Firstnar                                  | me_10435                         | 01/11/1943              | 04/06/2021                       | F                     |                                                                                                    |                                          | 9.3                               | 2                      | 23.7         | 127/76  |              | 5.7   | 2.1                      | 1.19                     |                           | Never smoked               | 65       | Surname_6          |          |
| Surname Firstnan                                  | me_10599                         | 01/11/1929              | 05/10/2021                       | F                     |                                                                                                    | 5.8                                      | 7.4                               | 2                      | 24.9         |         |              | 3.4   | 0.6                      |                          |                           |                            | 76       | Surname_3          |          |
| Surname Firstnar                                  | ne_1061                          | 01/11/1949              | 24/09/2021                       | F                     | Y                                                                                                    |                                          | 5.5                               | 4                      | 12.4         | 132/95  |              | 4.8   | 2.1                      | 1.73                     |                           | Ex smoker                  | 84       | Surname_5          |          |
| Surname Firstnam                                  | ne_107                           | 01/11/1981              | 01/02/2021                       | F                     | Y                                                                                                    | 4.7                                      |                                   | 3                      | 4.2          | 100/00  |              | 7.2   | 1.0                      | 1.47                     | 47                        | Never smoked               | 121.245  | Surname_3          |          |
| Surname Firstnam                                  | ne_10/82                         | 01/11/1980              | 26/02/2021                       | M                     | Y                                                                                                    | 5.8                                      | 5.9                               | 3                      | 31.8         | 120/80  |              | 5.7   | 2.3                      | 0.91                     | 1/                        | Ex smoker                  | 110.145  | Surname_3          |          |
| Surname Firstnam                                  | ne_1081                          | 01/11/1949              | 0//0//2016                       | F                     | N.                                                                                                    | 7.0                                      | 8.4                               | -                      | 10.1         | 157/103 |              | 0.7   | 2.0                      | 1.21                     | 0                         | Never smoked               | /5       | Surname_8          |          |
| Surname Firstnam                                  | ne_11035                         | 01/11/1941              | 19/08/2021                       | M                     | Y                                                                                                    | 6.2                                      |                                   | 3                      | 50.1<br>10.2 | 100/90  |              | 2.7   | 1.7                      | 1.12                     | 2                         | Never smoked               | 82<br>22 | Surname_3          |          |
| Surname Firstnam                                  | ne_1110                          | 01/11/1951              | 05/10/2020                       | M                     | V                                                                                                    | 6.5                                      | 5.5                               | 2                      | 9.2          | 13//72  |              | 5.7   | 0.6                      | 1.12                     | 11                        | Never smoked               | 92<br>94 | Surname_10         |          |
| Sumame Firstnam                                   | ne_11213                         | 01/11/1940              | 09/05/2020                       | M                     |                                                                                                    | 6.2                                      | 5.5                               | 4                      |              | 134/72  |              | 6.2   | 0.0                      | 1.30                     |                           | Ex smoker                  | 100 2/15 | Sumame 8           |          |
| Surname Firstnam                                  | me 11229                         | 01/11/1970              | 27/09/2021                       | F                     |                                                                                                    | 6.1                                      |                                   | 2                      | 67           | 123/82  |              | 4.2   | 1.9                      | 1.12                     | 42                        | Never smoked               | 110 600  | Surname 4          |          |
| Surname Firstnar                                  | me 11241                         | 01/11/1950              | 09/04/2021                       | М                     |                                                                                                    | 6.1                                      | 5.7                               | 2                      | 2.9          | 111/70  |              | 3.3   | 0.7                      | 1.07                     | -16                       | Ex smoker                  | 86       | Surname 2          |          |
| Surname Firstnar                                  | ne 11318                         | 01/11/1963              | 07/05/2021                       | M                     |                                                                                                    |                                          | 7.2                               | 2                      | 9.7          | 120/80  |              | 5.4   | 1.0                      | 1.48                     | 0                         | Ex smoker                  | 64       | Surname 10         |          |
| Surname Firstnam                                  | ne 11321                         | 01/11/1944              | 29/01/2021                       | M                     |                                                                                                    |                                          | 9.9                               |                        |              | 126/74  |              | 4.5   | 1.5                      | 0.99                     |                           | Never smoked               | 77       | Surname 8          |          |
| Surname Firstnam                                  | ne_11348                         | 01/11/1953              | 13/11/2020                       | М                     |                                                                                                    | 6.3                                      | 5.7                               | 2                      | 28.7         | 144/57  |              | 5.4   | 1.2                      | 1.52                     |                           | Smoker                     | 78       | Surname_8          |          |
|                                                   |                                  |                         |                                  |                       |                                                                                                    |                                          |                                   |                        |              |         |              |       | NOT<br>oran              | E: Th                    | ne lege                   | end (yellow,               |          |                    |          |
| OUTCOME: The<br>Diabetes, but<br>a starting point | the inform<br>the con<br>t only. | mation dis<br>dition ma | splayed gives y<br>y not have be | ou a<br>en co         | a list of <i>possible</i> patien<br>orrectly coded in the c                                                           | nts wh<br>linical                        | o cou<br>soft                     | uld have<br>ware. This | list         | is      |              | a     | the li<br>condi<br>ind/c | kelih<br>ition<br>or the | ood o<br>being<br>urge    | of the<br>present          |          |                    |          |
|                                                   |                                  |                         | T<br>ol<br>co<br>see<br>co       | IP: Y<br>ther<br>ndit | ou can do this same se<br>conditions such as Me<br>ions, COPD and CKD. Ir<br>o select the appropriati<br>on required. | earch l<br>intal H<br>n the r<br>e tab t | but fo<br>ealth<br>epor<br>to the | pr<br>t<br>2           | *            |         |              |       | eviev<br>eport<br>olum   | v. Yo<br>by c<br>n hea   | u can<br>ilicking<br>ader | also sort the              |          |                    |          |

### Correctly Coding Health Conditions via CAT4: Asthma

This search will produce a list of patients who are listed as taking respiratory medications but are not coded as being asthmatic. This report can be used to help you find and correctly code patients with Asthma. The information shown is indicative only. It is intended to be used as a way of searching a patient's record to see if they *could* have a chronic condition, based on the search terms, but have not been correctly coded. The search terms are generic and may not include every person with a condition. The search terms could also indicate that a person has a condition, when in fact they do not. Correctly coding a patient as having a chronic condition should be done with the patient's general practitioner. The list produced is designed to give a starting point to correctly coding and cleaning your database.

- 1. Click on the 'Clear Filters' button from the menu bar before starting a new search
- 2. From the filters panel select 'Active Patients' (refer to Producing a report of Active Patient section for instructions)
- 3. Click on the 'Recalculate' button from the menu bar

| ١ | Poolect Repor            | ) (Ô)<br>rt View Population      | CAT 4              | Cleansing CAT                 | Registrar CAT     | Daily CAT      | Programs               |                                          | Clear Filters      | Recalculate |
|---|--------------------------|----------------------------------|--------------------|-------------------------------|-------------------|----------------|------------------------|------------------------------------------|--------------------|-------------|
|   | ∧ Filter                 |                                  |                    |                               |                   |                |                        |                                          |                    |             |
|   | General Ethnicity Gender | Conditions Medications Da<br>DVA | te Range (Results) | Date Range (Vis<br><b>Age</b> | its) Patient Name | Patient Status | Providers Risk Factors | MBS Attendance Saved Filters<br>Activity |                    |             |
|   | Male                     | DVA < Any Col                    | or >               | Start Age                     |                   | Any            | O None                 | O Any                                    | _                  |             |
|   | Female                   | non DVA                          |                    | End Age                       |                   | 🔘 < 6 mths     | 🔘 < 15 mths            | Active (3x in 2 yrs)                     |                    |             |
|   | Other                    | Health Cover                     |                    | • Yrs                         | Viths             | 🔘 < 24 mths    | 🔘 < 30 mths            | O Not Active                             | _                  |             |
|   | Not Stated               | Medicare No.                     | No                 |                               |                   | O Date Rang    | e                      | Visits in last 6 mths                    | Has Not Visited in | n last      |
|   |                          |                                  |                    | No Age                        |                   | 01/ 11/ 2021 🗸 | to 01/ 11/ 2021 v      | ≥ 0 ∨                                    | 0 ∨ mths           |             |

- 1. From the filters panel click on the 'Conditions' tab
- 2. Under the 'Chronic' sub tab, select the option 'No' for Asthma
- 3. Click on the 'Recalculate' button from the menu bar

| General Ethnicity<br>Chronic Mental H | Conditions Me | edications Date Rar<br>Other | nge (Results) Da | ate Range (Visits) Pati | ent Name Pati | ent Status Providers | Risk Factors N | BS Attendance Save | d Filters |                  |                  |
|---------------------------------------|---------------|------------------------------|------------------|-------------------------|---------------|----------------------|----------------|--------------------|-----------|------------------|------------------|
| Diabetes                              |               | Respiratory                  |                  | Cardiovascular          |               |                      |                | Musculoskeletal    |           | Renal Impairment |                  |
| Ves Yes                               | No            | Yes                          | No               | Yes                     | No No         |                      |                | Yes                | No        | Yes              | 🗌 No             |
| Type II                               | No No         | Asthma                       | No No            | Hypertension            | No No         |                      |                | Inflammatory       | No        | Chronic Renal    | No No            |
| Type I                                | No No         | COPD                         | No No            | Cardiovascular D        | isease (CVD): |                      |                | Musculoskeletal    | No No     | Acute Renal      | 🗌 No             |
| Undefined                             | No            |                              |                  | Heart Failure           | No No         |                      |                | Bone Disease       | No        | Dialysis         | No No            |
| Type I or II                          |               |                              |                  | CHD                     | No No         | PAD                  | No             | Osteoporosis       | No No     |                  |                  |
|                                       |               |                              |                  | Stroke                  | No No         | Carotid Stenosis     | No             | Osteoarthritis     | No        | Kidney           | 🗌 No             |
| Gestational                           | No            |                              |                  | MI                      | No No         | Renal Artery         | No             |                    |           |                  | Clear Conditions |

- 1. From the filters panel click on the 'Medications' tab
- 2. Under the 'Medications Respiratory' sub tab, select the option 'Yes' for Anti-asthmatic medications
- 3. Click on the 'Recalculate' button from the menu bar

| ∧ Filte   | r             |                   |                               |                     |                          |                   |                                         |             |                   |
|-----------|---------------|-------------------|-------------------------------|---------------------|--------------------------|-------------------|-----------------------------------------|-------------|-------------------|
| General   | Ethnicity Cor | nditions Medic    | ations Date Range (Results)   | Date Range (Visits) | Patient Name Patient Sta | itus Providers Ri | sk Factors MBS Attendance Saved Filters |             |                   |
| Medicatio | ons - Heart M | ledications - Res | piratory Medication - Antidia | abetics Medication  | s - Other                |                   |                                         |             |                   |
| Antiasth  | matic         |                   | Steroids                      |                     | COPD                     |                   |                                         | Long Acting |                   |
| ✓ Yes     | 1             | No No             | Yes                           | No No               | Yes                      | No                |                                         | Yes         | No No             |
|           |               |                   | Steroid - Inhaled             | No No               | Management -             | No                | COPD or Relievers                       | LABA        | No No             |
|           |               |                   | Steroid - Oral                | No No               | Management - Other       | No                |                                         |             | No No             |
|           |               |                   |                               |                     | Symptom Controllers      | No                |                                         |             |                   |
|           |               |                   |                               |                     | Combination              | No                |                                         |             |                   |
|           |               |                   |                               |                     | Combination              | No No             |                                         |             | Clear Medications |

- 1. In the report section of the screen, select the 'Demographics' tab
- 2. Click on the 'View Population' icon

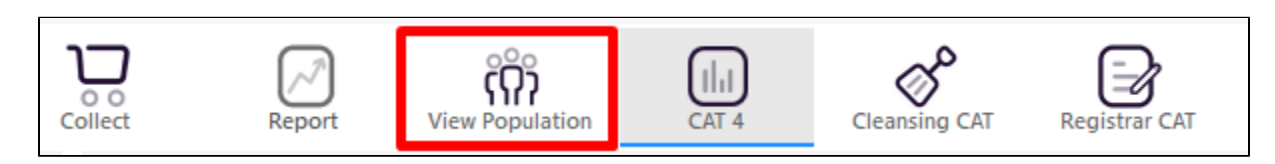

This will produce a list of all active patients without a diagnosis of asthma, but currently being prescribed anti-asthmatic medication. This is a starting point only and further investigations are required to find patients with a missing asthma diagnosis.

| $\leq$   | 1 of 23       | РИ                | ×               | Ð     | C, U               | <b>b</b> - 10 | 0% <del>-</del> Find |          |                                |            |                  |     |                      |                         |
|----------|---------------|-------------------|-----------------|-------|--------------------|---------------|----------------------|----------|--------------------------------|------------|------------------|-----|----------------------|-------------------------|
| Reider   | ntify Report  | [Patient Co       | ount = 35       | 7]    |                    |               |                      |          |                                |            |                  |     |                      |                         |
| Filterir | ng By: Active | Patient, Cor      | nditions (/     | Asthm | ia - No), M        | edications (A | ntiasthmatic - Y     | (es)     |                                |            |                  |     |                      |                         |
| ID       | Surname       | First Name        | Known As        | s Sex | D.O.B<br>(Age)     | Address       | City                 | Postcode | Phone (H/W)                    | Phone (M)  | Medicare         | IHI | Assi<br>Prov<br>Last | gned<br>/ider &<br>Seen |
| 4358     | Surname       | Firstname_55      | Firstname_      | 55 F  | 01/11/1947<br>(74) | 12 John St    | Suburb Town          | 4044     | H:07 50505050<br>W:07 50509999 | 1234999999 | 1234123412<br>34 |     | Surna<br>28/1        | ame_2<br>0/2021         |
| 6833     | Surname       | Firstname_62      | Firstname_(     | 52 M  | 01/11/1986<br>(35) | 12 Jogger St  | Suburb Town          | 5204     | H:07 50505050<br>W:07 50509999 | 1234999999 | 1234123412<br>34 |     | Surna<br>29/0        | ame_7<br>9/2021         |
| 7747     | Surname       | Firstname_12<br>9 | Firstname_<br>9 | 12 F  | 01/11/1938<br>(83) | 12 John St    | Suburb Town          | 3056     | H:07 50505050<br>W:07 50509999 | 1234999999 | 1234123412<br>34 |     | Surna<br>15/1        | ame_9<br>0/2021         |
| 11822    | Surname       | Firstname_16<br>6 | Firstname_<br>6 | 16 F  | 01/11/2011<br>(10) | 12 John St    | Suburb Town          | 3780     | H:07 50505050<br>W:07 50509999 | 1234999999 | 1234123412<br>34 |     | Surna<br>22/0        | ame_1<br>9/202          |
| 8076     | Surname       | Firstname_19<br>7 | Firstname_<br>7 | 19 M  | 01/08/2018<br>(3)  | 12 Jogger St  | Suburb Town          | 5907     | H:07 50505050<br>W:07 50509999 | 1234999999 | 1234123412<br>34 |     | Surna<br>20/0        | ame_1<br>7/202          |
| 11152    | Surname       | Firstname_24      | Firstname_2     | 24 F  | 01/11/1984         | 12 John St    | Suburb Town          | 4941     | H:07 50505050                  | 1234999999 | 1234123412       |     | Surna                | ame_4                   |
|          |               |                   |                 |       |                    |               |                      |          |                                |            |                  |     |                      |                         |
|          | 0             |                   |                 |       |                    |               |                      |          |                                |            |                  |     |                      | _                       |